# AuroraCard

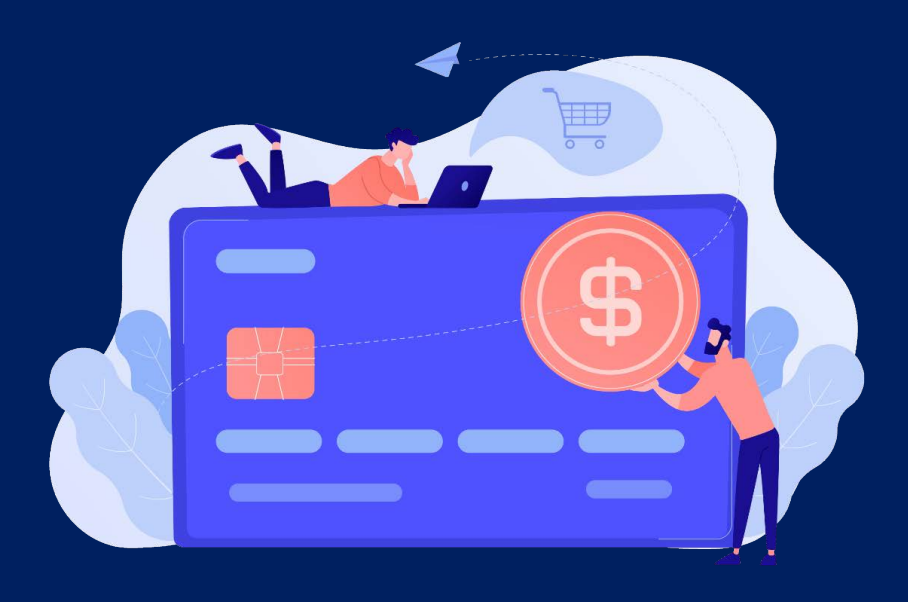

# 앱 이용 가이드

How to use the APP mobile version

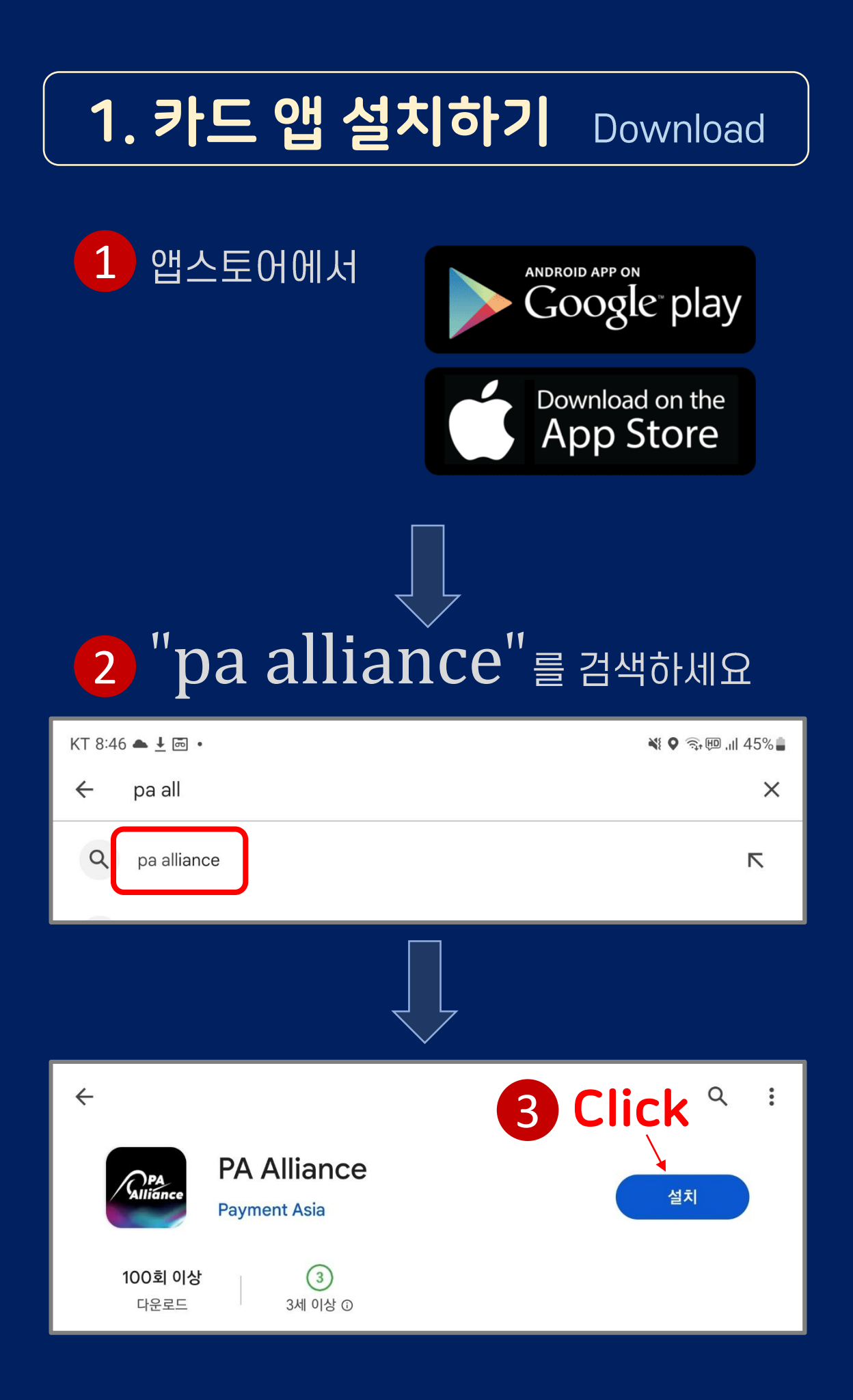

## 2. 회원가입 Register

## 먼저 준비해주세요!

1. 평소 잘 사용하는 이메일 주소 이메일주소 = 아이디

#### 2. 비번 설정 : 모두 12자 이상

영어 대문자 1개 이상+소문자 1개 이상

0~9 아라비아 숫자 1개 이상

특수문자 1개 이상 (!,@,#,\$,%,^,&,\* 중 선택)

★주의 : 비번 분실 방지 위해 수첩에 메모해두세요~

|            | 5 Z              |
|------------|------------------|
| Email      |                  |
| 🖾 Enter yo | ur email address |
| Password   |                  |
| C Enter yo | ur password      |
| Register   | Forget Password  |
| ~          |                  |

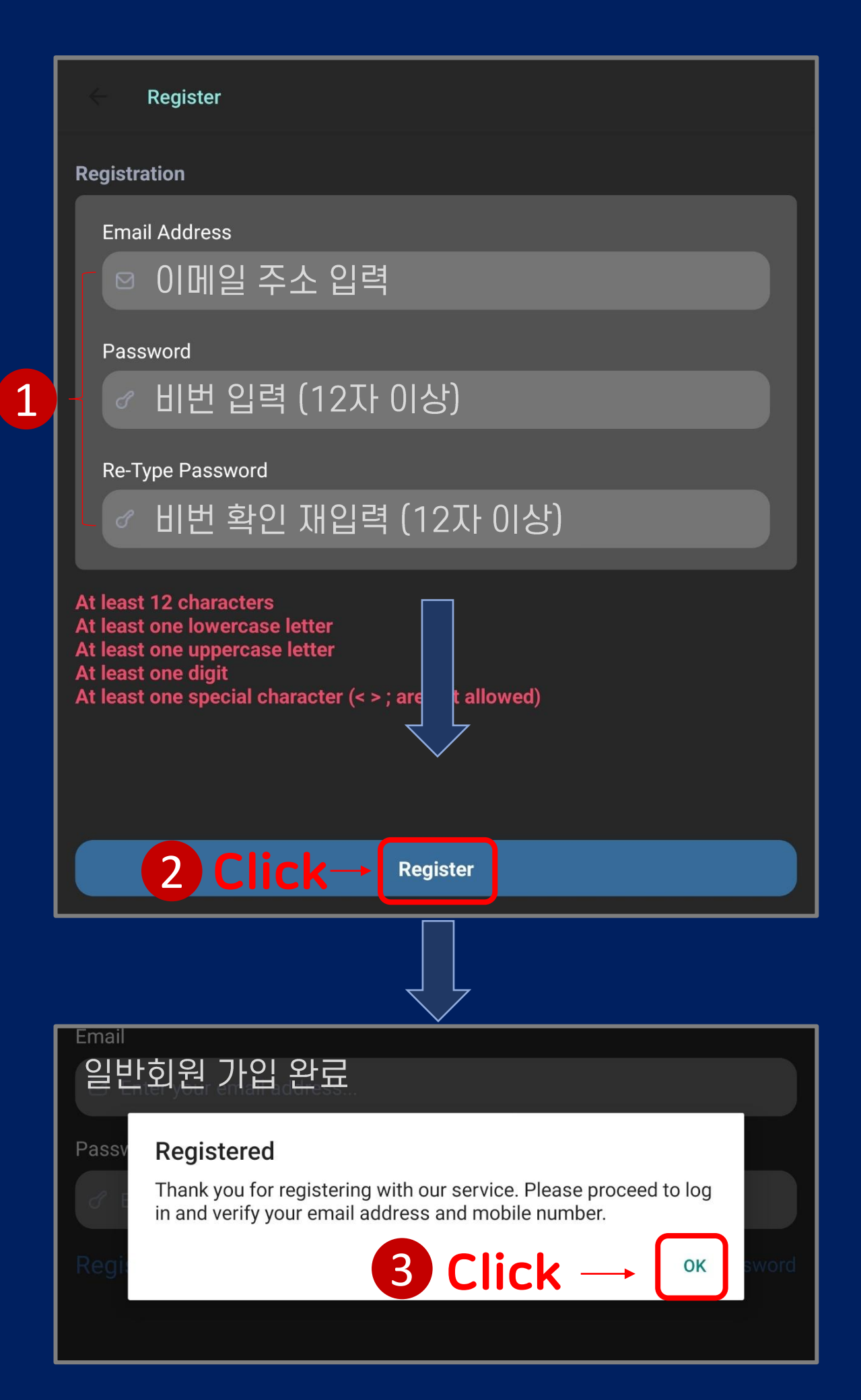

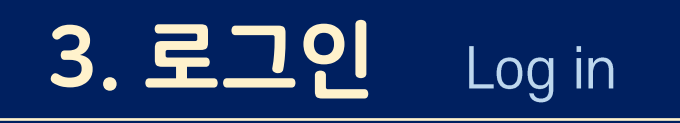

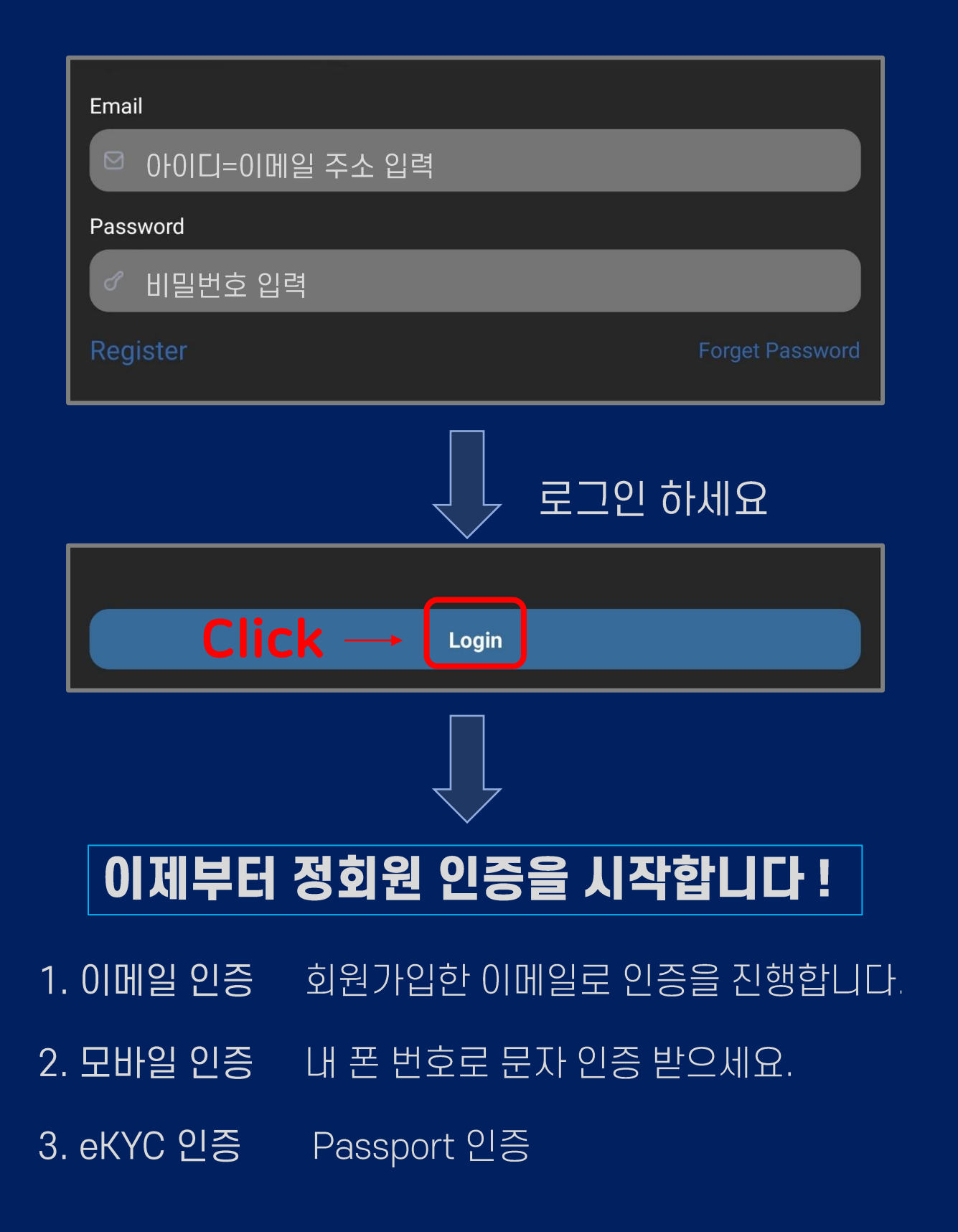

| 4. 이메일 인증 Email V                                                                                                    | erification |  |  |
|----------------------------------------------------------------------------------------------------|-------------|--|--|
| Email Verification                                                                                                    |             |  |  |
| Email Verification                                                                                                    |             |  |  |
| Verifying an email is a crucial step for credit card users to protect their account from unauthorized access and stay informed about their financial activities. |             |  |  |
| Email Address                                                                                                    |             |  |  |
| 1 ⊠ awesome@gmail.com                                                                                                    |             |  |  |
| Verification Code                                                                                                    |             |  |  |
|                                                                                                    |             |  |  |
| 내 아이디=이메일 주소가 맞는지 확인하세요.                                                                                                    |             |  |  |
|                                                                                                    |             |  |  |
| 2 Click $\rightarrow$ Send Verification Code                                                                                                    |             |  |  |
| ify                                                                                                    |             |  |  |
| ( cel                                                                                                    |             |  |  |
|                                                                                                    |             |  |  |
|                                                                                                    |             |  |  |
| Email Verification Code sent. Check your Inbox/Spam<br>Folder for the Verification Code.                                                                         |             |  |  |
| B Click -                                                                                                    | ок          |  |  |

## 이메일 확인하기

| ☰ 메일 검색                                                                                                    | Ng                                            |  |  |  |
|----------------------------------------------------------------------------------------------------|-----------------------------------------------|--|--|--|
| 기본<br>noreply 2<br>PAA Verification Code<br>We have sent you this email to provide you with a                                                                                                    | 오후 2:31<br>a verification code as part of o ☆ |  |  |  |
|                                                                                                    |                                               |  |  |  |
| ~ <b>\</b>                                                                                                    |                                               |  |  |  |
| PAA Verification Code <b><b>PRA</b> Verification</b>                                                                                                    | 公                                             |  |  |  |
| noreply@paa.global 오후 2:27<br>받는사람: 나 ~                                                                                                    |                                               |  |  |  |
| GT 한국어로 번역                                                                                                    | ×                                             |  |  |  |
| We have sent you this email to provide you with a verification code as part of our two-factor authentication process. Please do not share this code with anyone and enter it only on our website/app to access your account. |                                               |  |  |  |
| Please note that this email is an automated message, so please don't reply to it. In case you suspect any suspicious activity related to your account, please change your password to keep your account secure.              |                                               |  |  |  |
| - Your verification code is: 163838 인증번호 6자리                                                                                                    |                                               |  |  |  |
| Thank you for using our services.                                                                                                    |                                               |  |  |  |
| ★ <u>이증번ㅎ느 매번 다르 수자로 저속</u>                                                                                                    | - 디머 의 버수는 메기이미                               |  |  |  |

## 인증 코드 입력하기

| Email Verification                                                                                                    |  |  |  |  |
|----------------------------------------------------------------------------------------------------|--|--|--|--|
| Email Verification                                                                                                    |  |  |  |  |
| Verifying an email is a crucial step for credit card users to protect their account from unauthorized access and stay informed about their financial activities. |  |  |  |  |
| Email Address                                                                                                    |  |  |  |  |
| 🛛 awesome 👘 .@gmail.com                                                                                                    |  |  |  |  |
| Verification Code                                                                                                    |  |  |  |  |
| 1 인증번호 6자리 입력                                                                                                    |  |  |  |  |
|                                                                                                    |  |  |  |  |
| Send Verification Code                                                                                                    |  |  |  |  |
| 2 Click → Verify                                                                                                    |  |  |  |  |
| Cancel                                                                                                    |  |  |  |  |
| +1 0 123456789                                                                                                    |  |  |  |  |
| Email Verified.                                                                                                    |  |  |  |  |
| Verifi 이메일 인증 완료                                                                                                    |  |  |  |  |
| B Click → OK                                                                                                    |  |  |  |  |
|                                                                                                    |  |  |  |  |

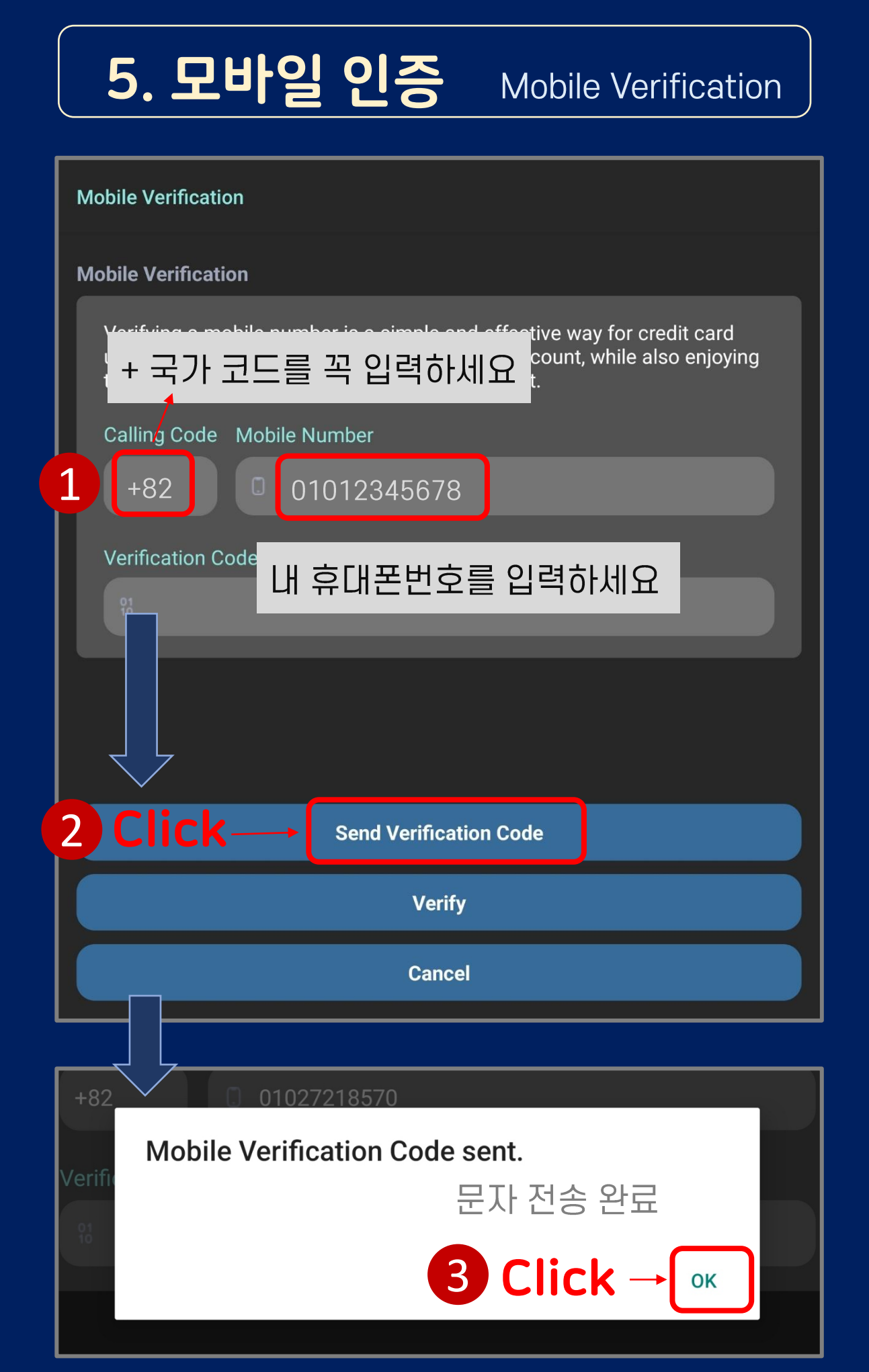

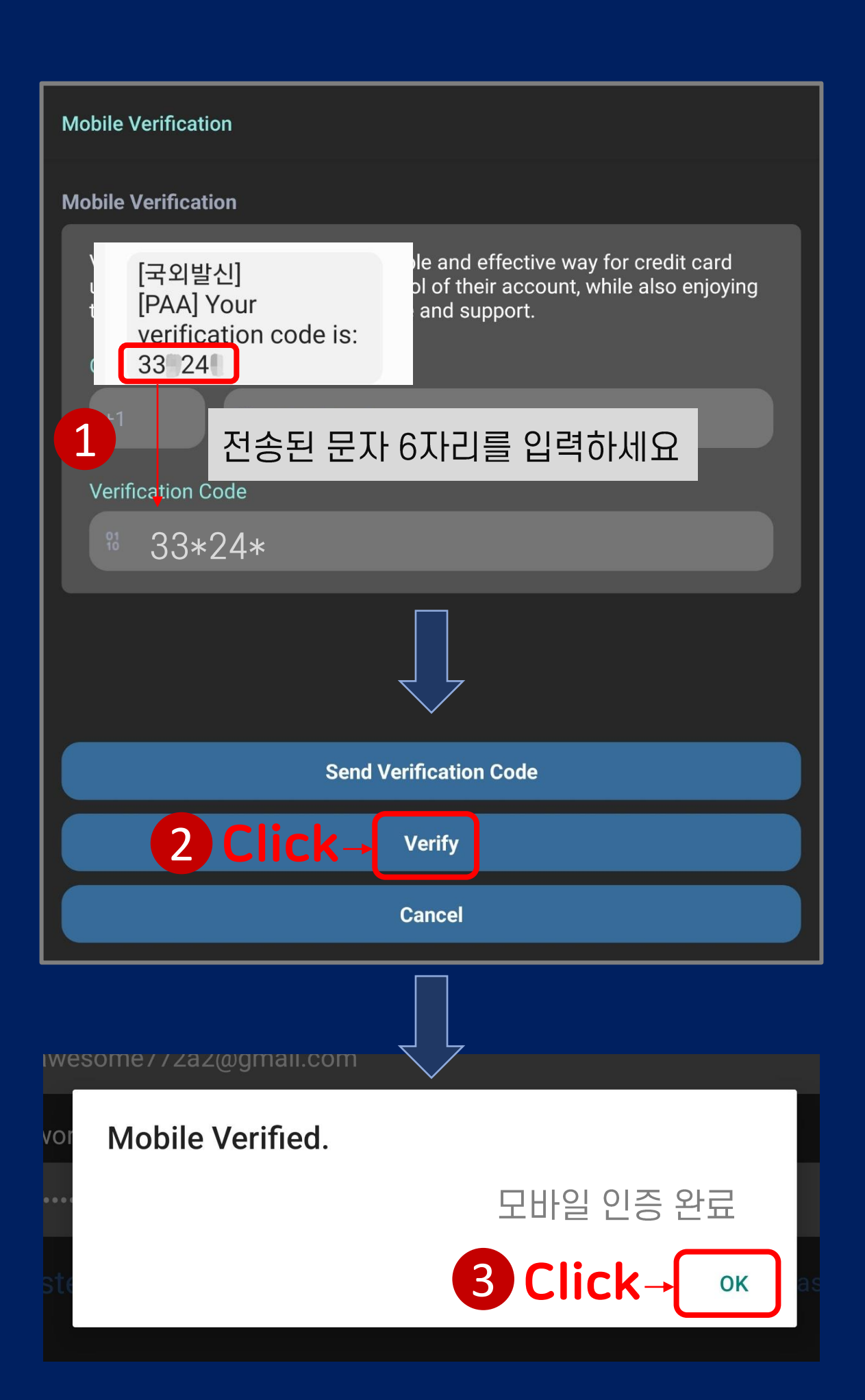

#### 6. eKYC 인증 Digital ID verification eKYC 1) Click **REQUIRED INFORMATION** Tap here to start your eKYC process. eKYC - Passport **Electronic Identity Records** C Alliance Accounts eKYC Guide Complete the Electroic Identity You have no registered Verification, tap and review the Alliance Accounts yet. Approved Identity. Once you completed the eKYC, wait and tap on the Approved records and complete the Background Information. 2 Cards Profile Start Electronic Identity Verification

Cards

Profile

#### **Open Link**

New browser will be opened, follow the instructions to complete the verification

3 Click CANCEL OK

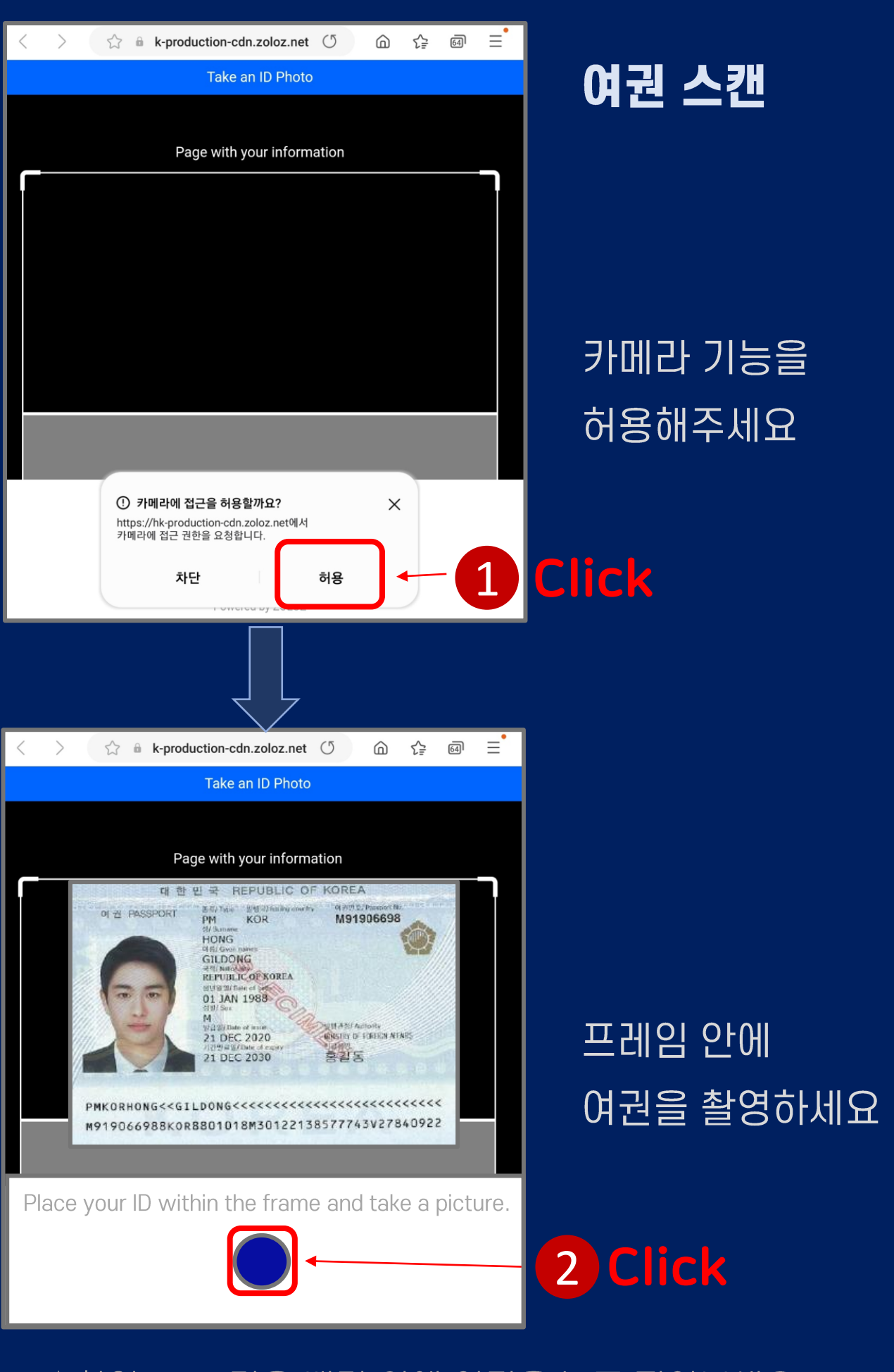

★촬영 TIP : 검은 배경 위에 여권을 놓고 찍어보세요~

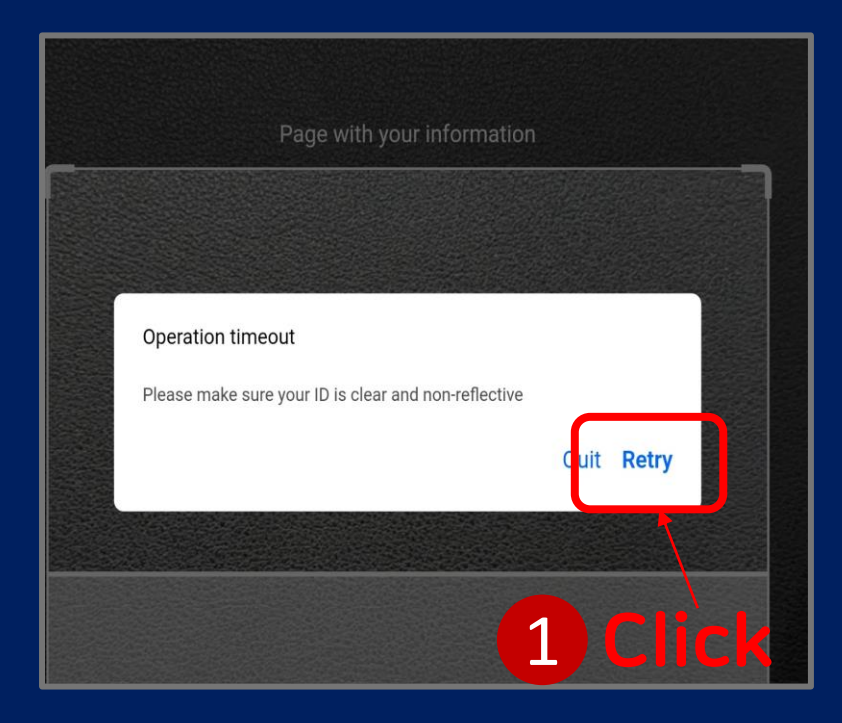

Retry가 팝업 되면 여권의 빛 반사 없이 정보가 잘 보이도록 다시 촬영해주세요.

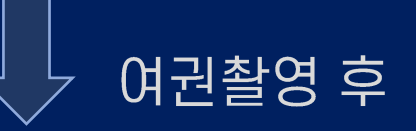

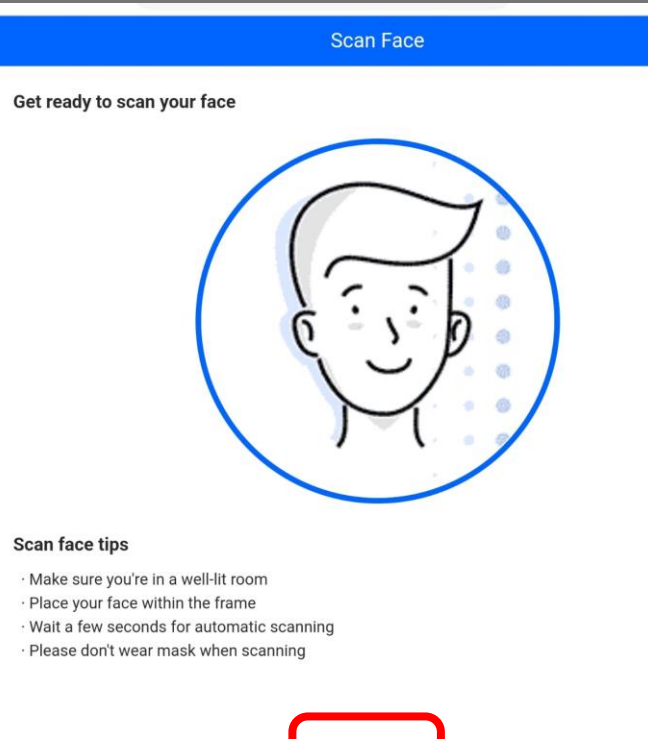

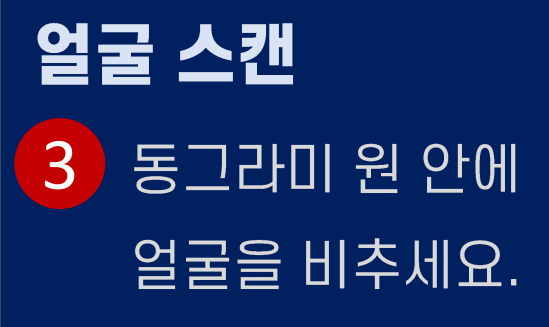

# 2 Click

Scan Face

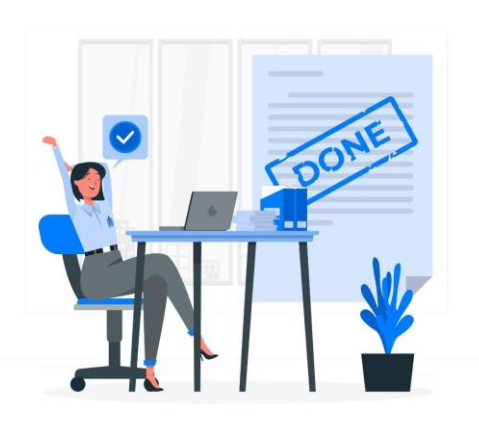

You have completed the E-KYC

**Review eKYC** 

Gender:

Date of Birth:

Passport:

**Background Information** 

Annual Income (USD)

1234567890

Accountant

Position Manager

### 승인완료

## **Background info**

대략적 정보 입력 1. Annual Income(연봉) 2. Occupation(직업) 3. Position(직위)

**3) Click** 

Congratulations! eKYC have been completed, start Register Alliance Account now.

Submit

1

2

ОК

Click

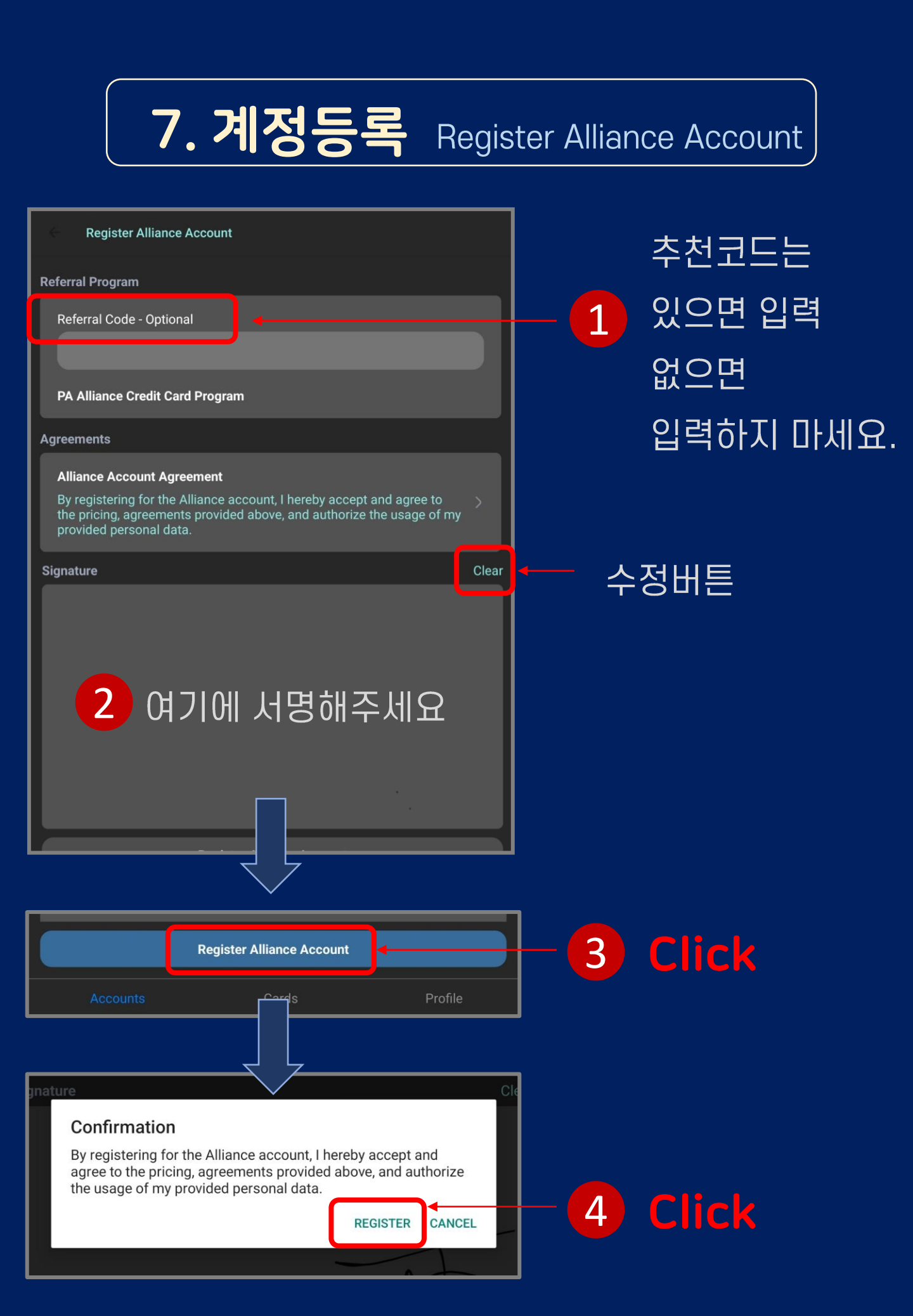

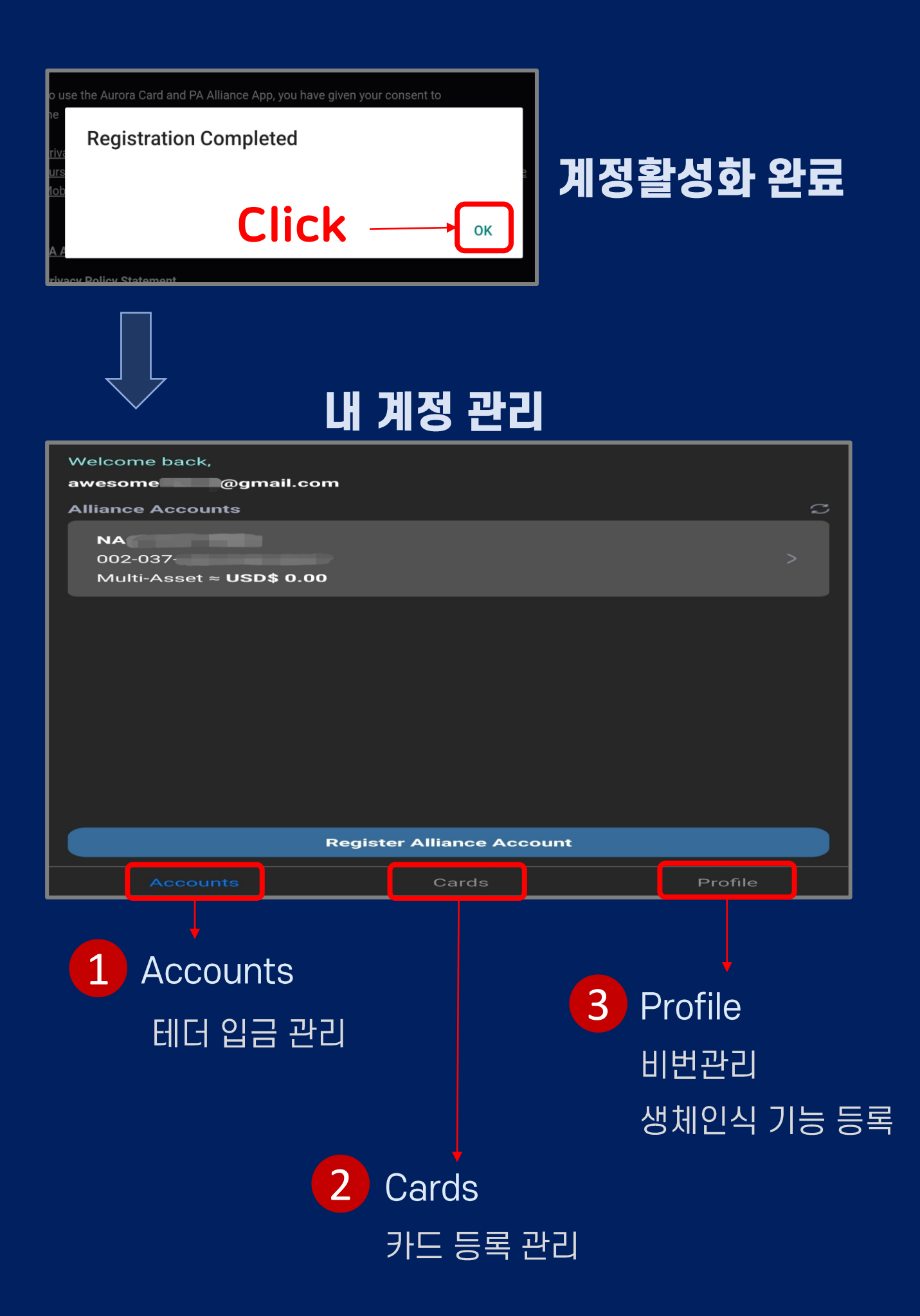

## 8. 카드등록

#### Bind your card

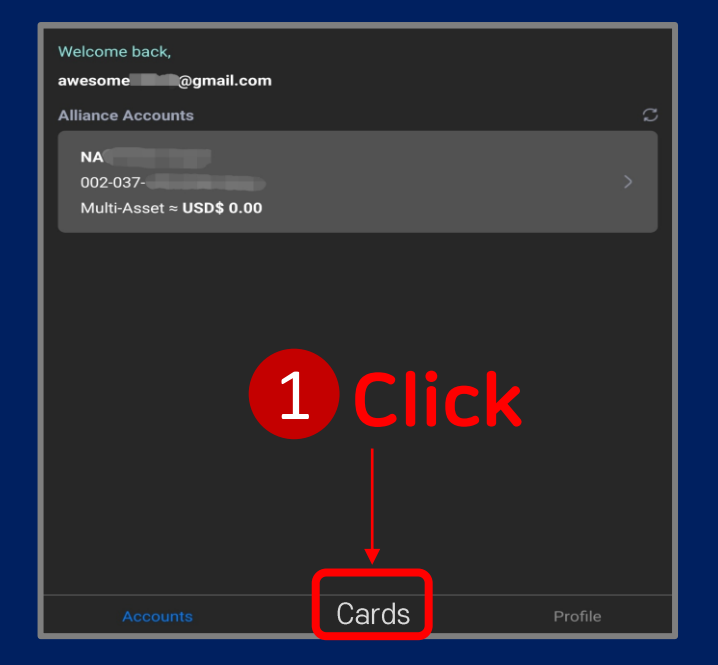

#### You do not have any Alliance Card

#### New Customer

- 1. Register Alliance Account
- 2. Inject funds into your Alliance Account

Once your funds appears in your Alliance Account, then you are ready to Purchase Alliance Card

#### New Customer with Alliance Card on hand

- 1. Register Alliance Account
- 2. Inject funds into your Alliance Account
- Once your funds appears in your Alliance Account, then you are ready bind your Card with your Alliance Account

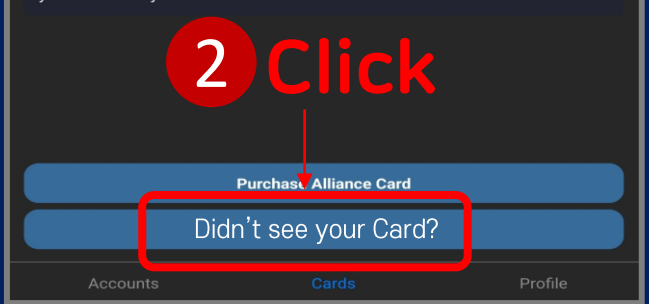

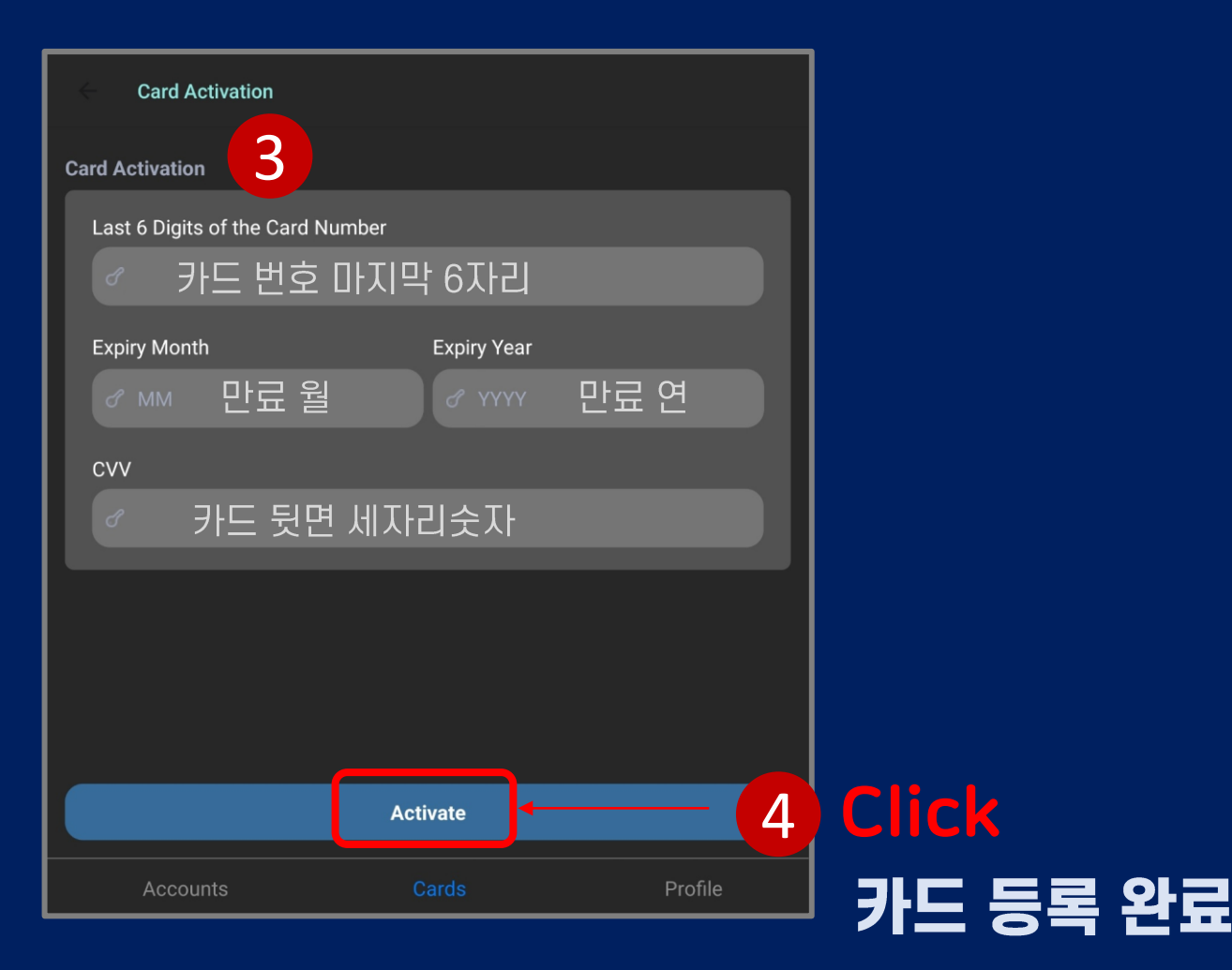

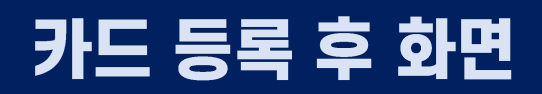

최대 3장까지 등록가능

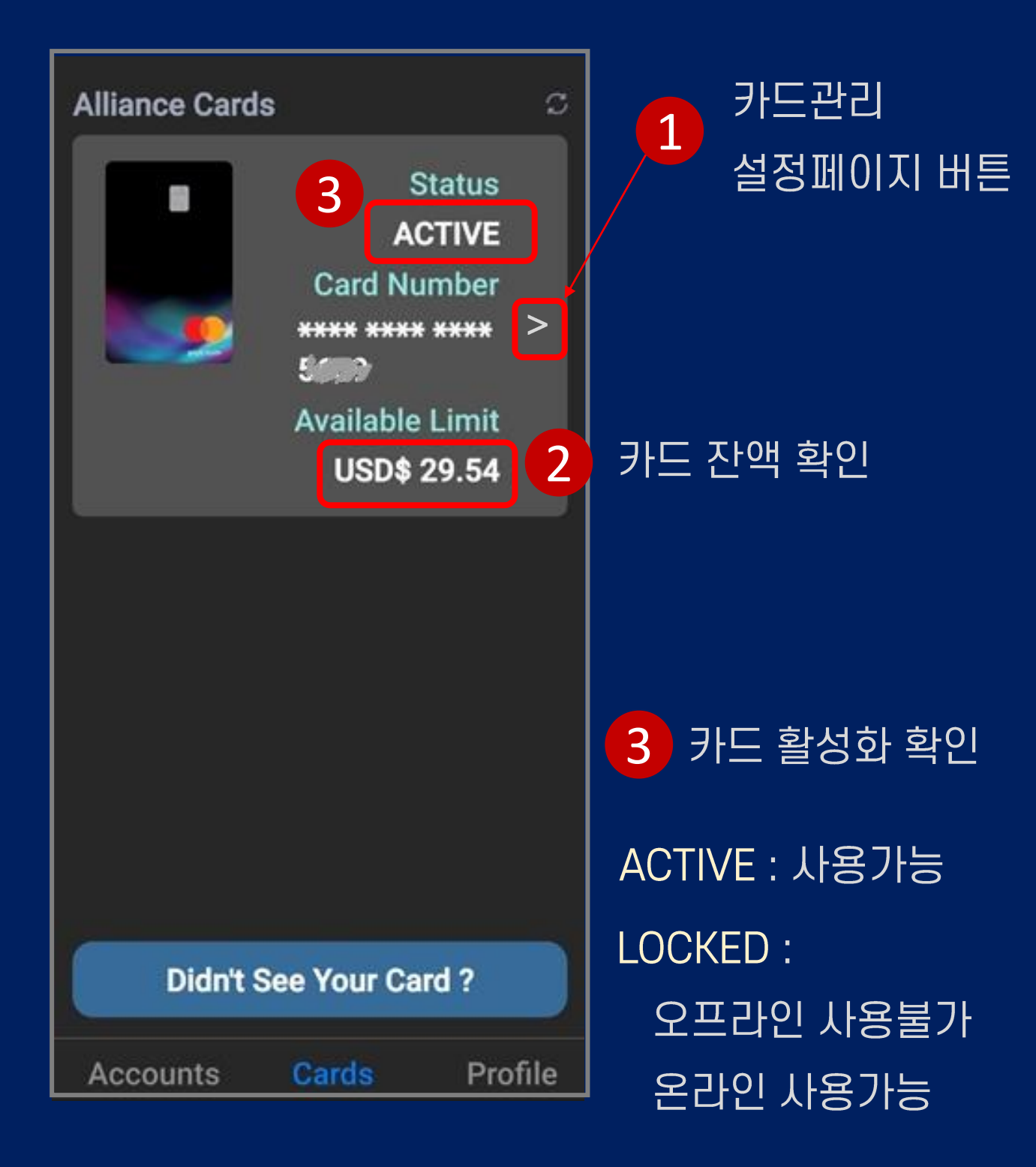

# 9. 카드관리

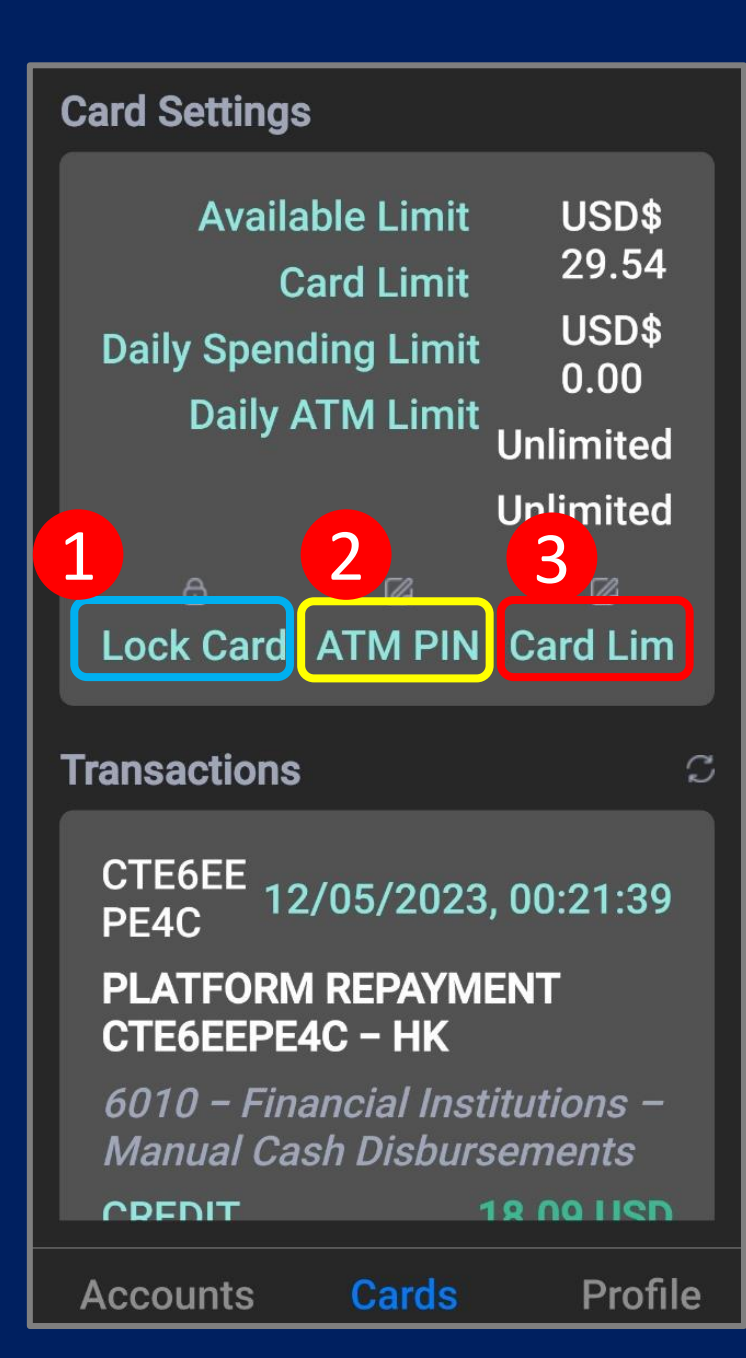

1 카드 분실시 락 설정 ★ LOCKED 카드는 온라인 사용만 가능

2 6자리 숫자 설정
★ 한번 입력하면
세계 어디서나
ATM 출금 가능

3 카드 한도 설정

★ 내 자산 범위내에서 내가 설정한 한도만큼 사용 가능

# 10. 자산 입금하기Digital Assets<br/>Injection

| Alliance Account                            | 내 자산을         |  |  |  |  |
|---------------------------------------------|---------------|--|--|--|--|
| Multi-Asset Linked Balance<br>≈ USD\$ 11.45 | 무제한으로<br>입금하고 |  |  |  |  |
| Transfers                                   | 세계 어디서나       |  |  |  |  |
| 12/05/2023, <b>-18.09 USD</b><br>00:21:39   | 무한도로          |  |  |  |  |
| REPAY                                       | 쓸 수 있어요.      |  |  |  |  |
| 11/29/2023, <b>-5.24 USD</b><br>00:50:45    |               |  |  |  |  |
| REPAT                                       |               |  |  |  |  |
| 11/27/2023, <b>-0.78 USD</b><br>00:16:51    |               |  |  |  |  |
| REPAY                                       |               |  |  |  |  |
| 11/22/2023, <b>-2.93 USD</b><br>00:31:39    |               |  |  |  |  |
|                                             |               |  |  |  |  |
| Digital Assets Injection                    |               |  |  |  |  |
| Accounts Cards Profile                      |               |  |  |  |  |
|                                             |               |  |  |  |  |

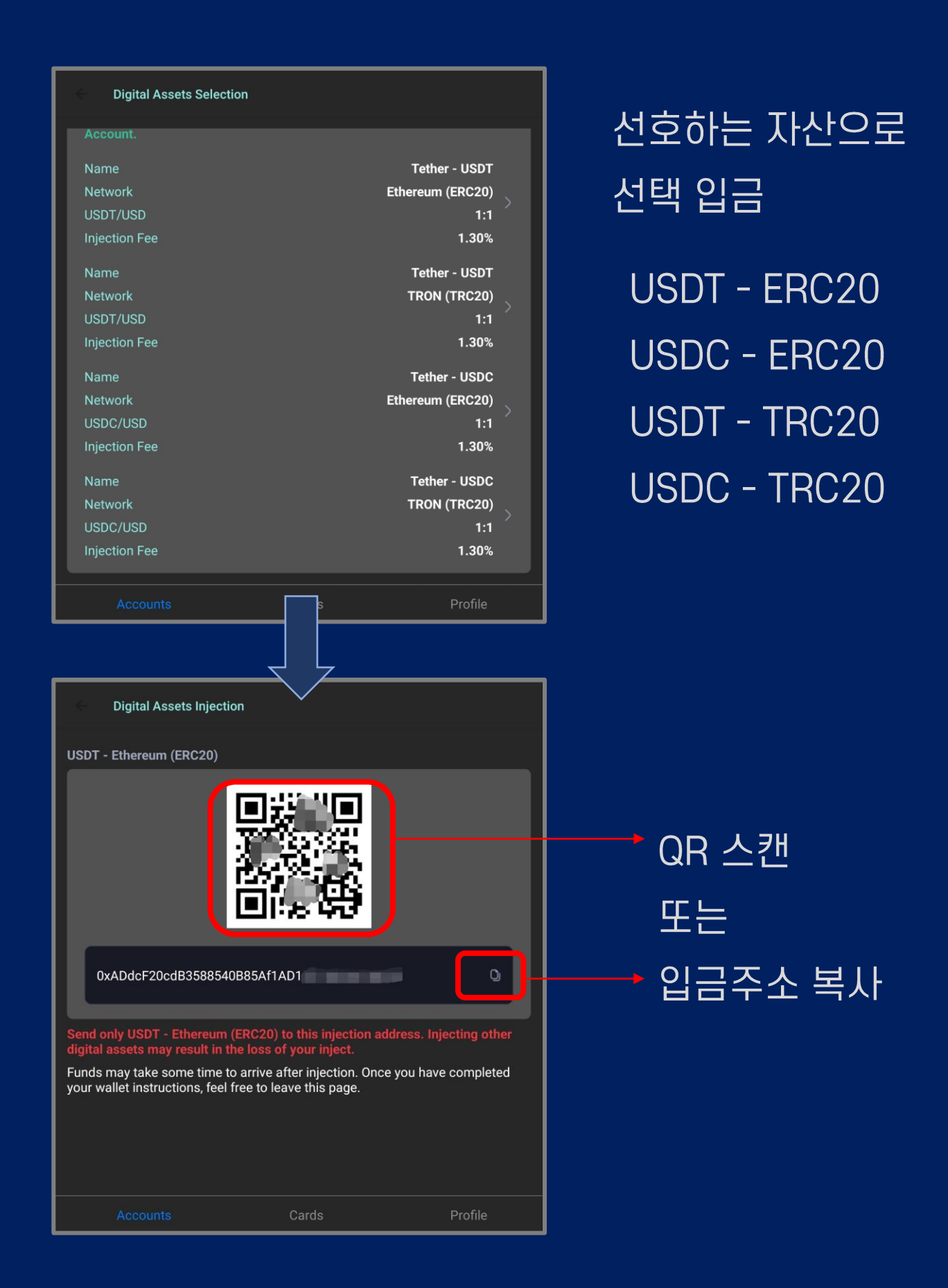

# 11. 비번 재설정 Change PASSWORD

|                                                                                                    |                                                                                                    |                                                                    | 1             |
|----------------------------------------------------------------------------------------------------|----------------------------------------------------------------------------------------------------|--------------------------------------------------------------------|---------------|
| Security Settings                                                                                                    |                                                                                                    |                                                                    |               |
| Biometric                                                                                                    |                                                                                                    |                                                                    | 🕂 🕂 지문인증 사용설정 |
| Password                                                                                                    |                                                                                                    |                                                                    |               |
| Questions?                                                                                                    |                                                                                                    |                                                                    |               |
| What kind of services can be<br>Alipay, WeChat Pay, PayPal, I<br>time. ChatGPT subscription a                                | used with my Alliance C<br>Jber and more. (Apple Pa<br>also not available at the r                                       | ard?<br>ay not available at this<br>noment.)                       | 2 Change      |
| How long does the injection<br>Usually it only takes couple r<br>Depends on traffic on specifi                               | fund arrives my account<br>ninutes to see your funds<br>c chain.                                                         | ?<br>s in your account.                                            | CHER          |
| How long does the injection<br>Usually it only takes couple r<br>Depends on traffic on specifi                               | fund arrives my account<br>ninutes to see your funds<br>c chain.                                                         | ?<br>s in your account.                                            |               |
| Can I withdrawal funds from<br>Yes. Once you activate your of<br>are now ready to use the ATN<br>account. (ATM usually add c | my Alliance Card using A<br>card, you have to setup y<br>M to withdraw your availa<br>ertain charges on top of<br>Logout | ATM?<br>our ATM Pin and you<br>able funds in your<br>your amount.) |               |
|                                                                                                    |                                                                                                    |                                                                    |               |
| ← Change Password                                                                                                    |                                                                                                    |                                                                    |               |
| Change Password                                                                                                    |                                                                                                    |                                                                    |               |
| Requires 12 characters or mo<br>Must contain numeric charac<br>Current Password                                              | ore<br>cters as well as alphabet                                                                                         | ic characters                                                      |               |
| New Password                                                                                                    |                                                                                                    |                                                                    |               |
|                                                                                                    | 1                                                                                                    |                                                                    |               |
| Re-Type Password                                                                                                    |                                                                                                    |                                                                    |               |
|                                                                                                    | ! 재 확인                                                                                                    |                                                                    |               |
|                                                                                                    | Change Password                                                                                                    | ,                                                                  | Click 설정완료    |
| Accounts                                                                                                    | Cards                                                                                                    |                                                                    |               |

# 12. 비번 분실

| Email                            |                  |  |  |  |
|----------------------------------|------------------|--|--|--|
| ☑ Enter your email address       |                  |  |  |  |
| Password                         | Click            |  |  |  |
| ♂ Enter your password            |                  |  |  |  |
| Register                         | Forget Password  |  |  |  |
|                                  |                  |  |  |  |
| Forget Password                  |                  |  |  |  |
| Email Verification               |                  |  |  |  |
| Email Address                    |                  |  |  |  |
|                                  |                  |  |  |  |
| Verification Code                |                  |  |  |  |
| 3 인증번호 입력                        | 이메일에 전송된 인증번호 확인 |  |  |  |
| O Send Verification Code 이즈버승 저소 |                  |  |  |  |
| Setup Password                   |                  |  |  |  |
| New Password                     |                  |  |  |  |
| ✓ 새 비번                           |                  |  |  |  |
| Re-Type Password                 |                  |  |  |  |
| ✓ 새 비번 재 확인                      |                  |  |  |  |
|                                  |                  |  |  |  |
| 4 Reset Pa                       | ssword 비번 재설정 완료 |  |  |  |

# Thank you for being with Aurora Card

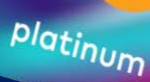